### HOW TO ACTIVATE MY E-SERVICE ACCOUNT

### STEP 1 - OBTAIN ACTIVATION ID AND PIN

Once your application for the e-Service account was processed, you will receive an email notification

with the Activation ID, and a PIN letter.

#### **Email Notification**

Dear Sir/Madam,

Welcome to the E-Procurement Programme. This is to inform you that Chevalier (OA) Ltd has been included in our Supplier List. Your supplier ID in the e-Procurement System is **EPS000** 

Please be informed that you need to use an activation ID and a PIN to activate your account in the system. Your activation ID is 63579177 and a letter with activation PIN would be sent to your registered company address by post accordingly.

To activate your account, please visit http://www.eprocurement.gov.hk/en/supplier.

If you lose your account activation information, you may visit <u>http://www.eprocurement.gov.hk/chkSupRatEN.html</u> for applying Reissue Activation ID/PIN.

For more information about the E-Procurement Programme, please visit https://www.gov.hk/eprocurement.

Thank you for your application.

Yours sincerely, E-Procurement Programme Office E-mail: <u>eppmgmtoff@digitalpolicy.gov.hk</u> Hotline: 81070608 Fax No.: 28024549 Website: <u>https://www.gov.hk/eprocurement</u>

**PIN Letter** 

香港特別行政區政府 數字政策辦公室

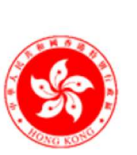

DIGITAL POLICY OFFICE

The Government of the Hong Kong Special Administrative Region

Date: 12-06-2024

Dear Sir/Madam,

Thank you for your interest in the e-Procurement System. The PIN to activate your account is **7dAgZanr**. Please be reminded to use both the Activation ID and PIN for account activation. You may use the following link to access the activation page direct.

http://www.eprocurement.gov.hk/en/supplier

Please note that, for security reason, the PIN will be valid for 30 days only from the issue of this letter. If you do not login and activate your account within 30 days from the issue of this letter, you will need to re-apply for a new PIN.

Upon account activation, please confirm your profile again and edit where appropriate. The master account created during the account activation will be used to update your company profile, create and manage all sub-accounts etc. Please ensure the right capacity of your personnel is nominated for the master account. For more information, please refer to Annex 1 for important Operation Procedures for the e-Procurement System.

## STEP 2 - LAUNCH ACCOUNT ACTIVATION

Launch e-Procurement page (https://www.gov.hk/en/theme/eprocurement/eppp/) and click the link

[Account Activation for new Suppliers]

| e-Procurement           | e-Procurement                                                                                                    |
|-------------------------|----------------------------------------------------------------------------------------------------|
| How to join             | Share: 🕈 🍸 😚                                                                                                    |
| Participating B/Ds      | User friendly easier access                                                                                                    |
| Useful Information      | CovProcurement O reduce transaction cost O paperless transactions                                                                                                    |
| FAQs                    | Welcome to e-Procurement Programme                                                                                                    |
| Terms and Conditions    | This is a one-stop portal under the e-Procurement Programme which provides a user-friendly, Internet-based means for<br>suppliers of the participating bureaux and departments (B/Ds) and suppliers of the Government Logistics Department to |
| Demonstration           | receive invitations from any of these B/Ds and to submit quotations in response of these invitations.<br>e-Procurement Programme Overview                                                                                                    |
| Search on e-Procurement | Account Activation for new suppliers                                                                                                    |
|                         | Forgot Password?                                                                                                    |

# STEP 3 - INPUT ACTIVATION ID AND PIN

Account Activation Screen is shown.

- 1. Refer to the Email Notification and PIN Letter, input Activation ID and PIN.
- 2. Input the Validation Code, read and check the box to agree with the Terms and Conditions.
- 3. Click Accept button to go to next Step.

| Input Activation ID and PIN Review Con                                                                                             | 2 3<br>mpany Details Create Master Ar                                                                                      | 4 count Master Account Particulars Confirma                                                                                                    | 5 6<br>ation and Acknowledgement                                                                         |
|----------------------------------------------------------------------------------------------------|----------------------------------------------------------------------------------------------------|----------------------------------------------------------------------------------------------------|----------------------------------------------------------------------------------------------------|
| A Mundia ID -                                                                                                    |                                                                                                    | Subm                                                                                                    | hission                                                                                                  |
| Please enter the activation ID                                                                                                    | •                                                                                                    | Please enter the PIN                                                                                                    | •                                                                                                    |
| Terms and conditions *<br>You are requested to read the followin                                                                   | iq terms and conditions carefully                                                                                          |                                                                                                    |                                                                                                    |
|                                                                                                    | E-PROCUI                                                                                                    | REMENT SYSTEM                                                                                                    |                                                                                                    |
|                                                                                                    |                                                                                                    | ONS OF USE AND PARTICIPATION                                                                                                    |                                                                                                    |
| The Government provides this e-<br>Please read them carefully. You r<br>the following Terms and Condition<br>Terms and Conditions. | TERMS AND CONDITIC<br>Procurement System and relate<br>may not complete your registratic<br>ns. By pressing the "ACCEPT" b | DNS OF USE AND PARTICIPATION<br>d services subject to your compliance with the<br>on and use of the e-Procurement System without<br>utton at the end of Terms and Conditions you s | following terms and conditions.<br>ut agreeing to comply with all of<br>signify your acceptance of these |

### STEP 4 - REVIEW COMPANY DETAILS

1. In next step, review the company details recorded in the e-Procurement System. You can update the company information in this page.

# e-Procurement System

| Input Activation ID and PIN Review Company Details Create Ma   | 3 4 5 6<br>aster Account Master Account Particulars Confirmation and<br>Submission Acknowledgemen |
|----------------------------------------------------------------|---------------------------------------------------------------------------------------------------|
| 役 Basic Company Information                                    |                                                                                                   |
| Applicant name (English)<br>My Company 1100104###<br>Website   | Applicant name (Chinese)<br>我的公司 1100104###                                                       |
| Organisation Type *                                            | Nature of Business *                                                                              |
| Corporation Body -                                             | Others 👻<br>Please specify                                                                        |
| How long in present business                                   | Total number of persons employed                                                                  |
| Country/Area *<br>Hong Kong Special Administrative Region of C |                                                                                                   |
| Business Registration No. *<br>20654099 - 000 - 05 - 12 - 9    | Expiry Date *<br>30/09/2020                                                                       |

2. Review and update the company contact information. Note: both Telephone Number, Fax Number and Company Address are mandatory.

| 伯 Company Contact Information (I)                                                                                                    |                                 |
|----------------------------------------------------------------------------------------------------|---------------------------------|
| Tel. No. 1 *                                                                                                    | Tel. No. 2                      |
| 888888888 - Extension (                                                                                                    | Subscriber Number - Extension i |
| Fax No. 1 *                                                                                                    | Fax No. 2                       |
| 22222222 - Extension (                                                                                                    | Subscriber Number ÷ Extension i |
| Point to note     Sorrat: Local Number - Extension Number                                                                                                    |                                 |
| 솁Company Contact Information (II)                                                                                                    |                                 |
| Email                                                                                                    |                                 |
| Address (English) :                                                                                                    | Address (Chinese)               |
| #### 940 &### 941 Nan Fung####</td><td></td></tr><tr><td>####-298 C###astle Peak Rd####</td><td></td></tr><tr><td></td><td></td></tr><tr><td></td><td></td></tr><tr><td></td><td></td></tr></tbody></table> |                                 |

3. Select which departments your company wants to serve. Note: it is by default to serve all departments.

| 省D    | Departments                         |  |  |
|-------|-------------------------------------|--|--|
| Pleas | ase select departments being served |  |  |
| ✓ S   | Serve All Departments               |  |  |

If your company wants to serve specific departments, please uncheck the box of Serve All Departments. In the Departments List, click or for all) for selecting or unselecting departments to be served.

| 倒Departments                                                 |                           |
|--------------------------------------------------------------|---------------------------|
| Please select departments being served Serve All Departments |                           |
| Available Department                                         | Selected Department       |
| Agriculture, Fisheries and Conservation Department           | Government Flying Service |
| Architectural Services Department                            |                           |
| Audit Commission                                             |                           |
| Auxiliary Medical Service                                    |                           |
| Buildings Department                                         | «                         |
| Census and Statistics Department                             |                           |
| Central Policy Unit                                          |                           |
| Chief Executive's Office                                     |                           |

4. Click Next button to go to next Step.

# STEP 5 – CREATE MASTER ACCOUNT

- 1. Each company has only **1** Master Account. Its holder can manage the company information and sub-accounts particulars for his/her colleagues in the e-Procurement System.
- 2. Input User ID and Password for the Master Account.
- 3. Click Next button to go to next Step.

| Account Activation &                                                                                                    |                                                                                                    |                                     | Fields with * are mandatory |
|----------------------------------------------------------------------------------------------------|----------------------------------------------------------------------------------------------------|-------------------------------------|-----------------------------|
| 1 2 3<br>Input Activation ID and PIN Review Company Details Create Master Ac                                                                                                    | 4.<br>count Master Account Particulars                                                                                        | 5<br>Confirmation and<br>Submission | 6<br>Acknowledgement        |
| User ID                                                                                                    |                                                                                                    |                                     |                             |
| master                                                                                                    |                                                                                                    |                                     |                             |
| 伯Authorization                                                                                                    |                                                                                                    |                                     |                             |
| Please select using Password or Digital Certification for Authorization  Password  Digital Certification  Password                                                                                                    | Confirm Password                                                                                                    |                                     |                             |
| •••••                                                                                                    | ******                                                                                                    |                                     | •                           |
| <ul> <li><b>9 Point to note</b></li> <li>1. You can use User ID+Password or User ID+Digital Certificate to creat</li> <li>2. To keep your account safe, do not use your personal information or or not share your password with anyone, and never use the same pass</li> <li>3. For security purposes, your new password must have at least eight or</li> <li>4. The password must contain characters from three of these four categories and through Z</li> <li>all non-alphanumeric characters, such as 1@#%\$</li> </ul> | te your Master Account.<br>common words to create password w<br>word that you have used in the past.<br>haracters.<br>jories: | hich make your password             | t easier to guess. Do       |
|                                                                                                    |                                                                                                    |                                     | ≺ Back Next ►               |

STEP 6 - INPUT MASTER ACCOUNT PARTICULARS

1. Input the particulars of the Master Account holder, such as Title, English name, Capacity and Post Title, etc.

| Account Activation @                               |                       |                                 |                       | Fields with * are mandatory |
|----------------------------------------------------|-----------------------|---------------------------------|-----------------------|-----------------------------|
| Input Activation ID and PIN Review Company Details | Create Master Account | 4<br>Master Account Particulars | 5<br>Confirmation and | 6<br>Acknowledgement        |
| 伯Master Account Particulars                        |                       |                                 | Submission            |                             |
| Title *                                            |                       |                                 |                       |                             |
| MR.                                                |                       |                                 |                       |                             |
| Contact Person (English) *                         |                       | Contact Person (Chinese         | )                     |                             |
| Sam                                                |                       | 陳大文                             |                       |                             |
| Official Capacity *                                |                       |                                 |                       |                             |
| MANAGER -                                          |                       |                                 |                       |                             |
| Position/Post Title                                |                       |                                 |                       |                             |
| Sr.Mgt(1)                                          |                       |                                 |                       |                             |

2. You can select whether the Master Account holder will receive notification (email and fax) of invitation to quotations.

| As a contact to receive invitation to quotation *:  Yes  No                                                              |
|----------------------------------------------------------------------------------------------------|
| <b>Vote</b><br>1. Select 'No' if you do not want the Master Account to receive any Invitation to Quotation notification. |

- 3. Input the Preferred Language, Email Address for receiving notifications, Telephone and Fax No., and Address.
- 4. Click Next button to go to next Step.

| Preferred language of contact with e-Procurement * • •       | English 〇 繁體中文 〇 简体中文           |
|--------------------------------------------------------------|---------------------------------|
| Email *                                                      |                                 |
| master@company.com                                           |                                 |
| Tel. No. 1 *                                                 | Tel. No. 2                      |
| 88888888 - Extension i                                       | Subscriber Number - Extension I |
| Fax No. 1 *                                                  | Fax No. 2                       |
| 22222222 - Extension i                                       | Subscriber Number - Extension I |
| Point to note     I. Format: Local Number - Extension Number |                                 |
| 솁 Company Contact Information (II)                           |                                 |
| Same as company address                                      |                                 |
|                                                              | <ul> <li>Back Next ►</li> </ul> |

# STEP 7 - CONFIRMATION AND SUBMISSION

1. Verify the input. Click Confirm and Submit button to submit the account activation information.

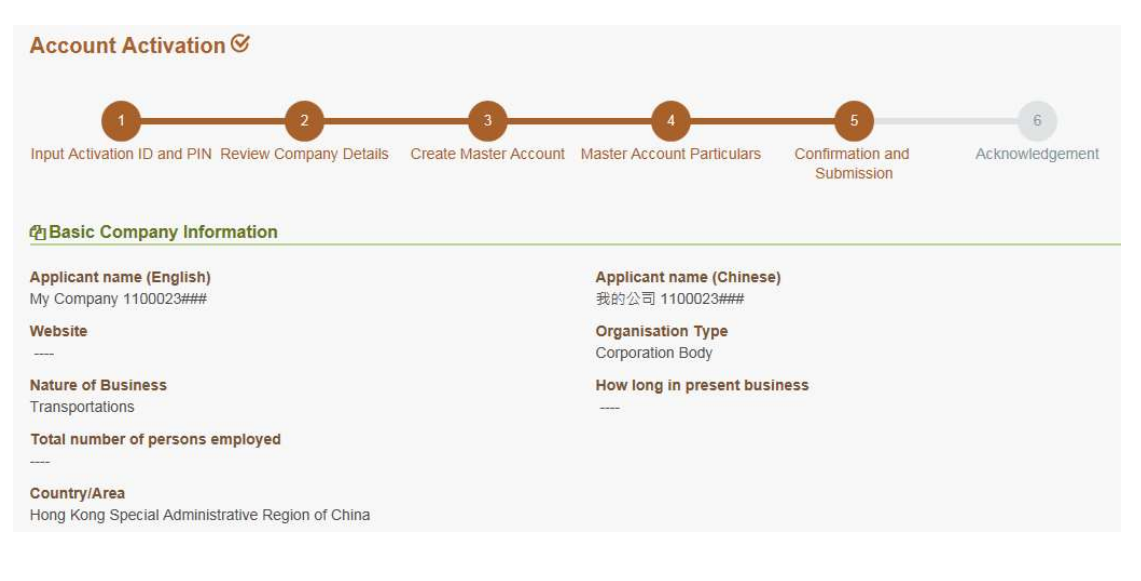

### **STEP 8 - ACKNOWLEDGEMENT**

1. An acknowledgement screen will be displayed. Click Login button to login the system, or Close button to exit the activation page.

Note: an email will be sent to the Master Account holder's email address to inform the holder that the account has been successfully created.

| Account Activation @                                                                                         |                                   | Fields with * are mandatory |
|----------------------------------------------------------------------------------------------------|-----------------------------------|-----------------------------|
| 1 2 3 4<br>Input Activation ID and PIN Review Company Details Create Master Account Master Account Particula | rs Confirmation and<br>Submission | 6<br>Acknowledgement        |
| You have successfully activated the e-service                                                                | e account.                        |                             |
|                                                                                                    |                                   | Login 🔒 Close 🗱             |